## HAPSO7 / HUMAN version 7 How To Login &/or Register

Note: Login is required for all procedures/tutorials that use the Save/Retrieve features. All other features of web-HUMAN do not require login.

## I. Registration / login

1) Access web-HUMAN by directing your browser to the address immediately below:

| $\Theta \Theta \Theta$                   |                     | Web-          | HUMAN Systems           | Physiology Te        | aching Simul        | lation at                      | Skidmore College         |            |         |
|------------------------------------------|---------------------|---------------|-------------------------|----------------------|---------------------|--------------------------------|--------------------------|------------|---------|
| 🔺 🕑 🛨 💽 http://placid.skidmore.edu/human |                     |               |                         |                      |                     | <ul> <li>Q ← Google</li> </ul> |                          |            |         |
| HTMLhel                                  | p News▼             | /ROY2/        | RegistrarCourses        | InetLocation         | s▼ Amazon           | Forum                          | web_HUMAN v Unix         | <th>-</th> | -       |
|                                          | (Ph                 | web<br>ysiolo | -Human P<br>ogy in Heal | hysiolog<br>th, Dise | y Teach<br>ase and  | ning S<br>I Duri               | Simulation<br>ng Treatme | nt)        |         |
| Resources                                |                     |               |                         |                      |                     |                                |                          |            |         |
| About HUMAN<br>users                     | - 1rst time         | н             | ow To - introduc        | tory tutorial        | User's<br>Manual/Ex | perimen                        | ts Contact R             | oy Meyers  | Credits |
| ogin for perso                           | onalized fe         | atures        |                         |                      |                     |                                |                          |            |         |
| Run the                                  | e Mod               | el            |                         |                      |                     |                                |                          |            |         |
|                                          |                     |               | Set                     | ıp Experin           | nent / Pa           | tient                          |                          |            |         |
| 0                                        | Experime<br>Patient | int           | number 1                | Run for 10           | min.                |                                | Printing every 10        | min.       |         |
|                                          |                     |               | Preset Expe             | riments ;            | R                   | tun)                           |                          |            | -       |
|                                          |                     | 12            |                         | 100                  | 1                   |                                |                          |            |         |
|                                          |                     |               | Welcor                  | ne to web-H          | UMAN vers           | ion 7.0                        |                          |            |         |

**2) Register** by clicking on the link "Login for personalized features" (see above, left). Login allows users to save and retrieve their experiments. It is not required for use of any other feature of web-HUMAN.

3) You will be presented with the Login screen (see directly below).

First time users should click on <u>Register here ....</u> (below, top, right). After this one-time registration simply fill in the left hand side's edit fields and click <Login> Е

| web-Human Version 6             |                                                                                                    |  |  |  |  |
|---------------------------------|----------------------------------------------------------------------------------------------------|--|--|--|--|
| Please Login:                   |                                                                                                    |  |  |  |  |
| Your login name: Vour password: | No Account?<br><u>Register here</u>                                                                                                    |  |  |  |  |
| Login                           | Accounts are<br>free. Creating an<br>account allows<br>you to store<br>your preferences<br>and save and<br>share physiology<br>experiments. |  |  |  |  |

**4) Enter your Registration information** in the form (see below; I have used myself as an example). Then click on <Save your information> (see below, bottom of the form).

| Login name:                                                                                      | New User1                                                                    |          |  |  |  |
|--------------------------------------------------------------------------------------------------|------------------------------------------------------------------------------|----------|--|--|--|
| login<br>password:                                                                               | •••••                                                                        | confirm: |  |  |  |
| Your personal<br>name:                                                                           | Roy S. Meyers                                                                |          |  |  |  |
| Email<br>address:                                                                                | rmeyers@skidmore.edu                                                         |          |  |  |  |
| Personal<br>comments<br>(optional):<br>Tell us about<br>yourself and<br>your use of<br>webHuman. | Tell us about your involvement with web-Human<br>HAPS05 workshop participant |          |  |  |  |

5) Next click on <Resume> and you are returned to the main screen (see below).

If you don't see the "You are logged in as ...> message (top left below) hit the refresh screen button in your browser.

| You are logged                                  | in as New User1 | Get a saved experiment. | Adjust my<br>preferences | Logout |  |  |  |  |
|-------------------------------------------------|-----------------|-------------------------|--------------------------|--------|--|--|--|--|
| Run the Model                                   |                 |                         |                          |        |  |  |  |  |
| Set up Experiment / Patient                     |                 |                         |                          |        |  |  |  |  |
| <ul> <li>Experiment</li> <li>Patient</li> </ul> | number 1        | Run for 10 min.         | Printing every 10        | min.   |  |  |  |  |
|                                                 | Prese           | t Experiments           | un                       |        |  |  |  |  |

6) You can now proceed as usual within *web*-HUMAN but will also always have available *at the bottom of any screen* Save/Retrieve capabilities.